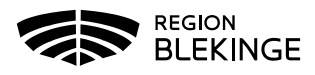

# Inloggningsmanual

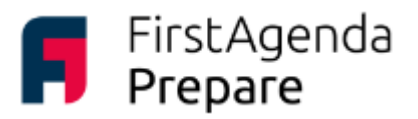

Användarnamn

Lösenord:

Användarnamn/e-post

A Lösenord (inte SMS-koden)

## Logga in i appen via Region Blekinges iPad

 Tryck på ikonen för FirstAgenda Prepare. Den ser ut så här:
Första gången du loggar in i appen (på din iPad) behöver du välja land. Klicka på de tre punkterna i det övre högra hörnet på skärmen. Välj Sverige i rullistan.

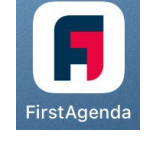

**3.** Fyll i din regionblekinge.se-mejladress i fältet **Användarnamn/e-post**<sup>1</sup>.

- 4. Lösenordsfältet försvinner.
- 5. Tryck på Logga in.

**6.** En ruta med inloggningsförfrågan visas – tryck på Fortsätt.

7. En ruta med en fråga

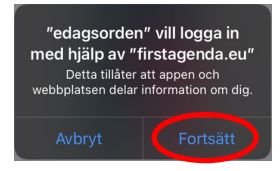

om certifikat kan dyka upp på din skärm. Välj Avbryt. 8. Fyll i din regionblekinge.se-mejladress och ditt lösenord.

9. Nu är du inloggad i appen FirstAgenda Prepare.

Har du problem med att logga in trots att du fyllt i både mejladress och lösenord? Kontakta Mathilda Hjelm, mathilda.hjelm@regionblekinge.se, tel.: 0455-73 78 35.

#### Logga in i appen via egen iPad

Har du en iPad som inte är från Region Blekinge måste du själv ladda ner appen i AppStore. Sök på FirstAgenda Prepare. Så här ser appen ut:

När appen är nedladdad på din iPad följer du steg 1-9 i instruktionen ovan.

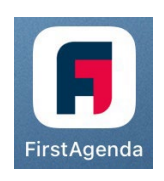

Glömt lösenord?

Observera att appen endast fungerar för iPad. På en iPad kan man även logga in via webben, se nästa sida för hur man går till väga.

En mer utförlig användarmanual hittar du på vår hemsida regionblekinge.se under fliken Politik och Demokrati.

<sup>&</sup>lt;sup>1</sup> Kontakta IT-servicedesk om du har frågor eller problem gällande din regionblekinge.se-mejladress eller lösenord, 0455-73 62 00, eller via e-post: it.servicedesk@regionblekinge.se.

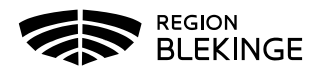

# Inloggningsmanual

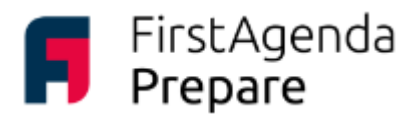

## Logga in på webben via surfplatta, dator eller mobiltelefon

- **1.** Öppna din internetwebbläsare.
- 2. Skriv in adressen web.firstagenda.se
- **3.** Fyll i din regionblekinge.se-mejladress i fältet **Användarnamn/e-post**<sup>2</sup>.
- 4. Lösenordsfältet försvinner.
- 5. Tryck på Logga in.

**6.** Loggar du in för första gången på en enhet som inte är kopplad till din användare kan du behöva skriva din regionblekinge.se-mejladress igen och därefter ditt lösenord.

7. Nu är du inloggad i FirstAgenda Prepare.

Har du problem med att logga in trots att du fyllt i både mejladress och lösenord? Kontakta Mathilda Hjelm, mathilda.hjelm@regionblekinge.se, tel.: 0455-73 78 35.

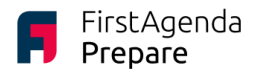

| Användarnamn:             |
|---------------------------|
| Användamamn/e-post        |
| Lösenord:                 |
| Lösenord (inte SMS-koden) |
| $\rightarrow$             |

En mer utförlig användarmanual hittar du på vår hemsida regionblekinge.se under fliken Politik och Demokrati.

#### Extern tjänsteperson

Ett fåtal externa tjänstepersoner har behörighet via annan mejladress än regionblekinge.se-mejladress. Du loggar då in med din mejladress du angivit för utskick från Region Blekinge samt med ditt mobiltelefonnummer dit du får en kod för att i två steg göra din inloggning. I övrigt fungerar inloggningsinstruktionerna ovan att använda, det vill säga appen finns att ladda ner till din iPad och webbadressen för annan surfplatta, dator och mobiltelefon är densamma.

<sup>&</sup>lt;sup>2</sup> Kontakta IT-servicedesk om du har frågor eller problem gällande din regionblekinge.se-mejladress eller lösenord, 0455-73 62 00, eller via e-post: it.servicedesk@regionblekinge.se.